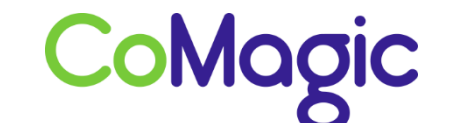

117588, Москва, ул. Ясногорская. д.5, стр. 1 (а/я 63) ООО «НОВОСИСТЕМ», тел. +7 (495) 989-51-51 <u>info@comagic.ru</u>, <u>www.comagic.ru</u> ИНН 7710311878, КПП 772801001, ОГРН 1037739054682

## Настройка Fanvil C58

1. Подключить компьютер к LAN порту, а сеть Internet к порту WAN (на задней панели) и включить питание.

2. Если используется получение IP -адреса автоматически (DHCP), то нажмите на телефоне клавишу Меню → Статус.

3. Откройте веб-браузер и в адресной строке введите высветившийся на дисплее трубки IP-адрес.

4. Логин и пароль по умолчанию: «admin».

5. Открываем вкладку VOIP → SIP и заполняем следующие поля:

|                    | SIP                       | IAX2                                | STUN             | План набора              |
|--------------------|---------------------------|-------------------------------------|------------------|--------------------------|
| ∲ Базовые          | Линия SIP                 | SIP 1                               |                  |                          |
| • Сеть             | Базовые настройки         | n >>                                | Local P          |                          |
| > VoIP             | Статус<br>Адрес сервера   |                                     | Зарегистрировано | Domain Realm             |
| • Телефон          | Порт сервера              |                                     | 9060             | Порт SIP прокси сервера  |
|                    | Аутентификац пользователя | Аутентификационное имя пользователя |                  | Пользователь SIP прокси  |
| Comment Management | Пароль                    |                                     | Sip Password     | Пароль SIP прокси        |
| функц. клавиши     | Пользователь !            | Пользователь SIP                    |                  | Адрес резервного сервера |
| Управление         | Отображаемое имя          |                                     | Sip Login        | Порт резервного сервера  |
|                    | Регистрация               |                                     | 1                | Иня сервера              |
| Безопасность       | Установки кодеков         | s >>                                |                  |                          |
| выйти              | Расширенные наст          | гройки SIP >:                       | •                | Применить                |
|                    | Глобальные настр          | ойки SIP >>                         |                  |                          |
|                    |                           |                                     |                  |                          |

6. Далее нажимаем на кнопку «Установки кодеков» и выбираем данные согласно скриншоту:

|                | SIP                          | LAX2           | STUN | План набора                 |   |  |  |  |
|----------------|------------------------------|----------------|------|-----------------------------|---|--|--|--|
| Базовые        | Damagn SIP                   | SIP 1          | ī    |                             |   |  |  |  |
| ењ             | Базовые настройки >>         |                |      |                             |   |  |  |  |
| VoIP           | Установки кодеков >>         |                |      |                             |   |  |  |  |
| Гелефон        | G.722<br>G.723.1<br>G.725-32 | E NUMERO       | *    | G.711A<br>G.711U<br>G.725AB | 1 |  |  |  |
| Рункц, Клавиши |                              |                | -    |                             |   |  |  |  |
| правление      |                              |                | -    |                             |   |  |  |  |
| езопасность    |                              |                | 2    |                             | 4 |  |  |  |
| uitre .        | Расширенные ва               | стройки SIP >> |      |                             |   |  |  |  |
|                |                              |                |      | Примениты                   |   |  |  |  |
|                | Глобальные нас               | тройки SIP >>  |      |                             |   |  |  |  |

7. Затем нажимаем на кнопку «Применить».

8. Настройка завершена.